# ScotiaConnect® Digital Banking

# Scotia Mobile Balance & Transaction Quick Reference Guide

#### Table of Contents

| Viewing Balances     | 2 |
|----------------------|---|
| Viewing Transactions | 3 |
| Contact Us           | 4 |
|                      |   |

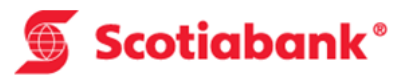

### **Viewing Balances**

From the landing page of ScotiaConnect Mobile you will be able to see up to 12 accounts under the Account Summary section.

| No SIM ♥ 3:14 PM 25% → + |             |               |           |  |  |
|--------------------------|-------------|---------------|-----------|--|--|
|                          | Payment Sur | mmary         |           |  |  |
|                          | To Approve  | To Sub        | mit       |  |  |
| Wire                     | 58          | 291           | >         |  |  |
| EFT                      | 1157        | 50            | > •       |  |  |
|                          | Account Sur | nmary         |           |  |  |
| *SUE TEST                |             | \$0           | .00 CAD   |  |  |
| ANI4 vérifier            |             | \$0           | .00 USD > |  |  |
| BUSI                     |             | \$6,209       | .36 CAD > |  |  |
| CCP2005M1                |             | \$200,893,961 | .85 CAD > |  |  |
| <b>A</b>                 | ≣           | ←             | •••       |  |  |
| Home                     | Accounts    | Payments      | More      |  |  |

To see any additional accounts select the 'Accounts' icon. You can do a quick search for any of your accounts by entering at least three characters from the account name or account number in the 'Search bar' above the listed accounts.

| No SIM 🗢      | 3:1        | 9 PM          | 25% 🌅 🗲      |
|---------------|------------|---------------|--------------|
|               | Acco       | ounts         |              |
|               | Q 5        | Search        |              |
| *SUE TEST     |            |               | \$0.00 CAD   |
| ANI4 vérifier |            |               | \$0.00 USD > |
| BUSI          |            | \$6,:         | 209.36 CAD   |
| CCP2005M1     |            | \$200,893;    | 961.85 CAD   |
| COLTDONTUS    | E          | \$1,350,949,  | 367.02 CAD   |
| CONVERS18     |            | \$222,4       | 400.00 CAD   |
| CPCP          |            | \$46,         | 715.44 USD > |
| СРСР          | ¥          | \$15,313,     | 356.53 CAD   |
| ft<br>Home    | E Accounts | ←<br>Payments | •••<br>More  |

## Viewing Transactions

To view transactions tap on the account in question either from the account summary section of the landing page or from the Accounts page. You will then be shown the balances and a list of transactions for the account.

| No SIM 🗢                    | 3:30 PM            | 34% 💶 🕫                       |
|-----------------------------|--------------------|-------------------------------|
| 1                           | CCP2005M1          |                               |
|                             |                    |                               |
|                             | Δ                  | wailable Balance              |
|                             | ¢200 80/           | 104.85                        |
|                             | \$200,034          | ,104.00 CAD                   |
| Opening Balance             |                    | Closing Balance               |
| \$200,894,104.8             | 5 \$2              | 00,894,104.85                 |
| 51. 4                       |                    |                               |
| Account Type DDA            |                    | As of 07/06/2017<br>12:00 EDT |
|                             |                    | 12:00 201                     |
| Today                       | 's Recent Transact | tions                         |
|                             |                    |                               |
| Balance Forward             |                    | >                             |
| 07/06/2017 06:00            |                    | s -                           |
|                             |                    |                               |
| SERVICE CHARG               | E~~~SCOTIA DIRECT  | PAYMENT                       |
| 05/16/2017 18:55            |                    | Dr \$25.00                    |
|                             |                    |                               |
| SERVICE CHARG               | E~~~SCOTIA DIRECT  | PAYMENT                       |
| 05/16/2017 18:55            |                    | Dr \$25.00                    |
|                             |                    |                               |
| SERVICE CHARG               |                    | ст                            |
| 05/16/2017 18:56            | LOCOTACONIL        | Dr \$10.00                    |
| - Contractive - Contraction |                    |                               |
|                             |                    |                               |
|                             |                    |                               |
|                             |                    |                               |
|                             |                    |                               |
|                             |                    |                               |
|                             |                    |                               |
| <b>A</b>                    | <b>≓</b>           |                               |
| Home Ac                     | counts Payment:    | s More                        |

You can then tap the transaction to get the full details of the item.

| No SIM                            | 3:44 PM<br>ANI4 vérifier | 27% 🔳                           | ) <i>+</i> |
|-----------------------------------|--------------------------|---------------------------------|------------|
|                                   |                          | Available Balance<br>\$0.00 usd |            |
| Opening Balance<br>\$(589,216.53) |                          | Closing Balance<br>\$0.00       |            |
| Account Type DDA                  |                          | As of 09/14/2017<br>12:00 EDT   |            |
| Today                             | 's Recent Trans          | actions                         |            |
| Balance Forward                   |                          | ^                               |            |
|                                   |                          | \$ -                            |            |
|                                   | Value Date<br>Post Date  | 09/14/2017<br>09/14/2017 06:00  |            |
|                                   |                          |                                 |            |
|                                   |                          |                                 |            |
|                                   |                          |                                 |            |
|                                   |                          |                                 |            |
|                                   |                          |                                 |            |
|                                   |                          |                                 |            |
| <b>f</b>                          | = ←                      | · ···                           |            |

#### **Contact Us**

Technical Support Help Desk - Monday through Friday, 8:00 a.m. to 8:00 p.m. ET.

- 1-800-265-5613 Toll-free number within North America
- 416-288-4600 Local Toronto area customers
- 416-701-7351 Fax
- (800) 463-7777 pour le service en français
- Email: hd.ccebs@scotiabank.com. Your email will be answered within 24-48 business hours.
- To book product training, please send an email to gtb.training@scotiabank.com

<sup>®</sup> Registered trademarks of the Bank of Nova Scotia.